## **COMO TOMAR APUNTES**

Para comenzar el proceso debes seguir los siguientes pasos

1. Iniciar el sistema, donde verás que el menú te muestra la siguiente pantalla:

| Scholas Cátedras Inicio Acerca o                                                                                                    | e                                                                   |                                   |                                              |                              |
|----------------------------------------------------------------------------------------------------|---------------------------------------------------------------------|-----------------------------------|----------------------------------------------|------------------------------|
| VII Co<br>Scho                                                                                                    | ngreso Internacional<br>olas Cátedras 2022                          | scholas                           | Universidad<br>Catalica<br>Henriquez         |                              |
| Apuntes<br>Acceso libre al formulario para tomar apuntes.<br>Apuntes »                                                                 |                                                                     |                                   |                                              |                              |
| <ul> <li>2022 - Universidad Católica Silva Henriquez</li> <li>Presiona el botón<br/>donde encontrara<br/>preguntas o ingres</li> </ul> | Apuntes » esto te l<br>s el lugar donde sele<br>ar los comentarios. | llevara a la pa<br>ccionar el gru | ntalla general de toi<br>ipo, ver adjuntos y | na de apunte<br>responder la |
| Scholas Cátedras Inicio Acerca de                                                                                                    |                                                                     |                                   |                                              |                              |
| VII Cong<br>Schola                                                                                                    | reso Internacional<br>s Cátedras 2022                               | Scholas                           | Católica<br>Silva<br>Henríquez               |                              |
| Bien                                                                                                    | venido(a)                                                           |                                   |                                              |                              |
| 1 Nombre del Grupo                                                                                                    |                                                                     |                                   |                                              | •                            |
| 2 Tema tratado (50 palabras)                                                                                                    |                                                                     |                                   |                                              |                              |
|                                                                                                    |                                                                     |                                   |                                              |                              |
| 3 Ideas centrales (300 palabras)                                                                                                    |                                                                     |                                   |                                              |                              |
|                                                                                                    |                                                                     |                                   |                                              |                              |
|                                                                                                    |                                                                     |                                   |                                              |                              |

3. Seleccionar el grupo al que se encuentra asociado, El módulo apuntes asocia los grupos a la toma de apuntes, es decir, primero lista los grupos a los cuales el usuario este asociado.

Por ejemplo, el usuario de prueba <u>usuario@xxxx.cl</u> esta asociado solo a 3 grupos por lo tanto solo podrá tomar notas relacionadas con esos grupos.

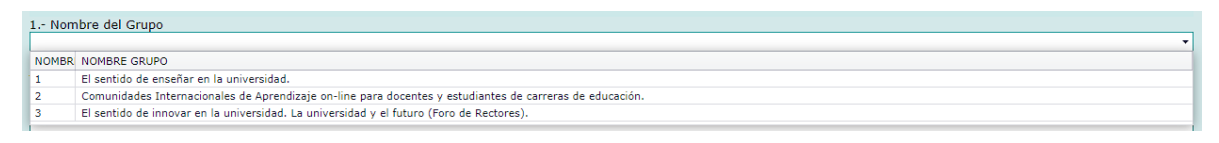

El sistema almacenara los datos asociados al grupo seleccionado y permite obtener los apuntes tomados con anterioridad por si luego se quieren complementar.

| 1 Nombre del Grupo                                   |
|------------------------------------------------------|
| 1; El sentido de enseñar en la universidad.          |
| Ver Archivos Adjuntos 🕕                              |
| 2 Tema tratado (50 palabras)                         |
| 11-08-2022: apuntes dia 1<br>12-08-2022: apuntes dia |
|                                                      |
|                                                      |
|                                                      |
|                                                      |
|                                                      |
|                                                      |
|                                                      |
|                                                      |
| 3 Ideas centrales (300 palabras)                     |
| prueba ideas centrales                               |
|                                                      |
|                                                      |

Ver los archivos adjuntos, al momento de seleccionar el grupo la lista de archivos adjuntos aparecerá en pantalla, solo debes presionar el icono para poder ver cada uno de ellos (estos se abrirán en una ventana diferente del navegador.